## PREMIUM COLLECTION PROCESS

- BBR Billing run for the  $1^{st}$  of the month e.g.,  $1^{st}$  April 2021.
- The Billing run will take place after the last debit order collection of the previous month which will be the 26<sup>th</sup> of the month.

| Para Insert Decign Lowent Peterences Mailings Power View Help                                                            |                         |
|----------------------------------------------------------------------------------------------------|-------------------------|
| (c) Copyright 1989 - 2019, by MIP Holdings (Pty) Lin<br>All rights reserved <monicac 5="" on="" tralivmip,=""></monicac> | nited<br>*NO SCHEME*    |
| MAIN MENU                                                                                                    |                         |
| Total Risk Administrators 2019/05/30                                                                                     | Menu Information        |
| Scheme Option information                                                                                                | A = ADMINISTRATION      |
| 0.01 - ABSOLUTE 0.20 - SUPER 0.37 - MALCOR TRA                                                                           | B = BATCH RONS          |
| 005 = ABSOLUT = 021 = SUPER IRO = 039 = DAS IRA ASS                                                                      | D = DOCTOPS             |
| 006 = ABSOLUT + TR 025 = SUPER + ESKO 070 = CUREM BAS30                                                                  | T = TNFO TNTERCHANGE    |
| 007 = ABSOLUT TRU $026 = SUPER+ TRU$ $071 = CUREM VITAL$                                                                 | M = MEMBERS & CLATMS    |
| 008 = 4D ABSOLUT+ $027 = SUPER+$ $072 = CUREM SUPER$                                                                     | O = OTHER               |
| 009 = BAS 300 TRU 028 = 4D SUPER+ 073 = CUREM ABSOL                                                                      | P = PAYMENTS            |
| 011 = BASIC 300 030 = VITAL+ 080 = A&G ESSE                                                                              | R = REPORTING           |
| 012 = 4D BAS 300 031 = VITAL+* 081 = A&G COMPREH                                                                         | S = STATISTICS          |
| 017 = SAA PILOTS 032 = VITAL+ TRU 082 = A&G ABSOLUT                                                                      | U = USER PROGRAMS       |
| 018 = SAA PILOTS 033 = 4D VITAL+ 090 = UNIVERSAL                                                                         | Q = QUIT                |
| 019 = SECURITAS 036 = MALCOR GAP                                                                                         | =                       |
| Scheme option: 001 Menu option:                                                                                          | System printer: DEFAULT |
| Enter the scheme option<br>option, CR for previous menu, or F4 for main menu.                                            |                         |

• We select the scheme option – 001; Menu option – BBR.

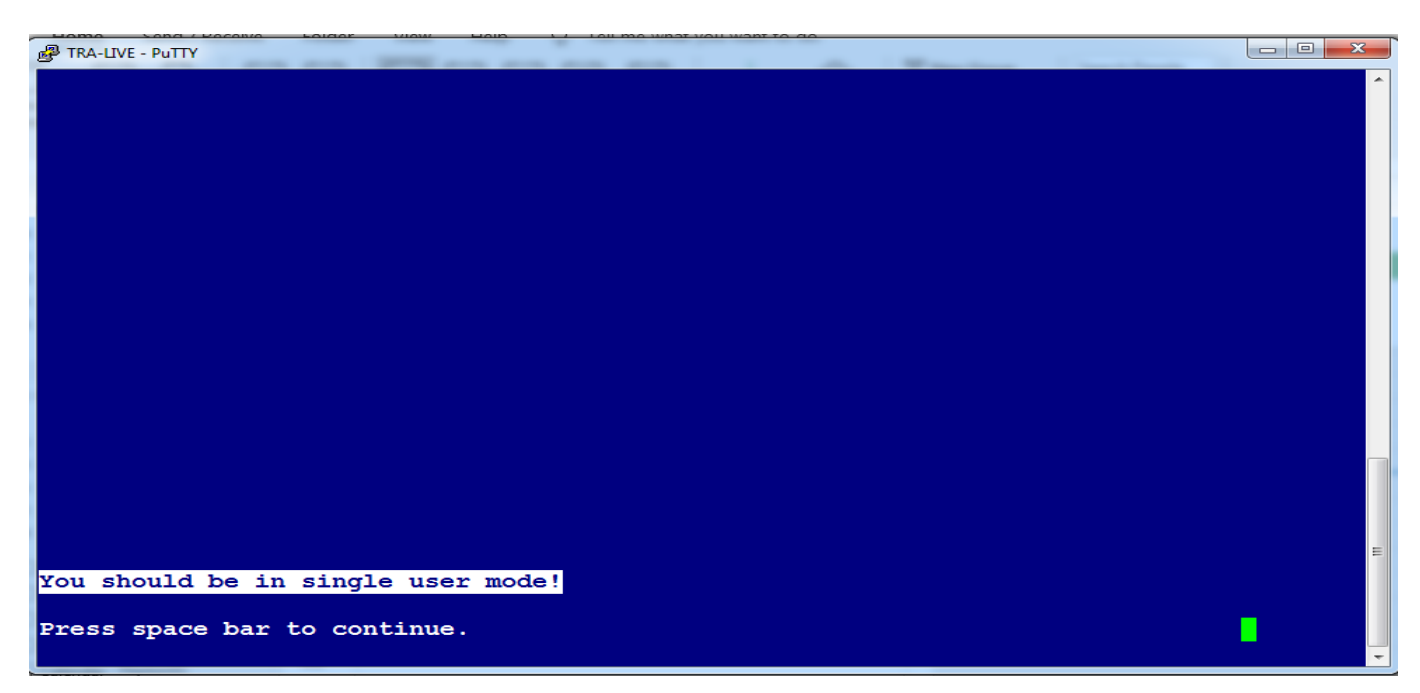

• Follow the prompt on the screen and press the space bar to continue to the next screen.

| P TRA-TEST - PuTTY          | A              | IL T Amon Amon                |          |
|-----------------------------|----------------|-------------------------------|----------|
|                             |                |                               | ABSOLUTE |
|                             | - BILLINGS RUN |                               |          |
| Billings run for June 2019. | Do you wish    | to proceed ? <mark>n</mark> o |          |
|                             |                |                               |          |
|                             |                |                               |          |
|                             |                |                               |          |
|                             |                |                               |          |
|                             |                |                               |          |
|                             |                |                               |          |
|                             |                |                               |          |
|                             |                |                               |          |
|                             |                |                               |          |
|                             |                |                               |          |
| Enter Yes or No             |                |                               |          |
|                             |                |                               |          |
| Enter Yes or No             |                |                               |          |

- The billing run will generate for the month of June. We need to make sure that we are on the correct month for the billing.
- If you are doing the billing run for June, then all the scheme options must show that the billing run is for June. If it has another month, do not continue. Contact MIP for assistance.

| TRA-TEST - PuTTY            | E-E-T-EE       | II 4 Marca Marca                     | Addition and |          |
|-----------------------------|----------------|--------------------------------------|--------------|----------|
|                             |                |                                      | ABSOLUTE     | <b>^</b> |
| -                           | BILLINGS RUN - |                                      |              | ]        |
| Billings run for June 2019. | Do you wish    | to proceed ? <u>y<mark>e</mark>s</u> |              |          |
|                             |                |                                      |              |          |
|                             |                |                                      |              |          |
|                             |                |                                      |              |          |
|                             |                |                                      |              |          |
|                             |                |                                      |              |          |
|                             |                |                                      |              |          |
|                             |                |                                      |              |          |
|                             |                |                                      |              |          |
|                             |                |                                      |              |          |
|                             |                |                                      |              |          |
|                             |                |                                      |              | =        |
| Enter Yes or No             |                |                                      |              |          |
|                             |                |                                      |              | •        |

• Do you wish to proceed – Enter Yes.

| TRA-TEST - PuTTY           | Care de Er               | 2-1-EE      | Li 4 Junior  | samon Author to |   |
|----------------------------|--------------------------|-------------|--------------|-----------------|---|
|                            |                          |             |              | ABSOLUTE        | · |
|                            | BILI                     | LINGS RUN - |              |                 | 7 |
| Billings run for June 2    | 2019.                    | Do you wish | to proceed ? | yes             |   |
| From date: 2<br>To date: 2 | 2019/04/17<br>2019/05/27 |             |              |                 |   |
| Print company labels: r    | n <mark>o</mark>         |             |              |                 |   |
|                            |                          |             |              |                 |   |
|                            |                          |             |              |                 |   |
|                            |                          |             |              |                 |   |
|                            |                          |             |              |                 |   |
|                            |                          |             |              |                 |   |
|                            |                          |             |              |                 |   |
|                            |                          |             |              |                 |   |
|                            |                          |             |              |                 |   |
|                            |                          |             |              |                 | E |
| Do you want to print a s   | set of compar            | ny labels   |              |                 |   |
|                            |                          |             |              |                 | - |

- Complete the dates from the previous month the From date to the To date , e.g. for the billing run of the 1<sup>st</sup> of May 2019 the from date was 2019/03/27 & to date 2019/04/16, the next month will be from 2019/04/17 to the current date you do this on e.g. 2019/05/27.
- Print company labels will be: No (Enter)

| P TRA-TEST - PuTTY                 |                              | Author Auto |   | 3 |
|------------------------------------|------------------------------|-------------|---|---|
|                                    |                              | ABSOLUTE    |   | ^ |
| BI                                 | LLINGS RUN                   |             |   |   |
| Billings run for June 2019.        | Do you wish to proceed ? yes |             |   |   |
| From date: 2019/04/17              |                              |             |   |   |
| To date: 2019/05/27                |                              |             |   |   |
| Print company labels: no           |                              |             |   |   |
|                                    |                              |             |   |   |
|                                    |                              |             |   |   |
|                                    |                              |             |   |   |
|                                    |                              |             |   |   |
|                                    |                              |             |   |   |
|                                    |                              |             |   |   |
|                                    |                              |             |   |   |
|                                    |                              |             |   |   |
|                                    |                              |             |   | - |
|                                    |                              |             |   |   |
| Todays subscriptions will not be i | ncluded in the detailed      |             |   | = |
| debtors reconciliation. Press F4 t | o cancel                     |             | _ |   |
| Press space bar to continue.       |                              |             |   |   |
|                                    |                              |             |   | - |

- The yellow highlighted section will appear. This is correct, we want to include new applications and changes that were made before the billing run (BBR).
- Press the space bar to continue.

| 🖉 TRA-TEST - PuTTY                                                             | a Autor Auto |   | - |
|--------------------------------------------------------------------------------|--------------|---|---|
| BILLINGS RUN                                                                   | ABSOLUTE     | 1 | ^ |
| Billings run for June 2019. Do you wish to proceed ? yes                       |              |   |   |
| Do you want the system to quit automatically after this run? <mark>y</mark> es |              |   |   |
|                                                                                |              |   |   |
|                                                                                |              |   |   |
|                                                                                |              |   |   |
|                                                                                |              |   |   |
|                                                                                |              |   | _ |
|                                                                                |              |   | = |
| Enter "yes" to quit or "no" to return to the BATCH RUNS MENU                   |              |   |   |

• This screen will appear – Do you want the system to quit automatically after this run? YES, Enter.

| P TRA-TEST - PuTTY                                                                |   |
|-----------------------------------------------------------------------------------|---|
| ABSOLUTE BILLINGS RUN                                                             | Î |
| Billings run for June 2019. Do you wish to proceed ? yes                          |   |
| Running tax year end procedure<br>Printing monthly claim log header list          |   |
| Printing monthly claim log detail list<br>Calculating interest on member accounts |   |
| Transfering DR saving balances to owes<br>Calculating repayment amounts           |   |
| Calculating subscriptions                                                         |   |
|                                                                                   |   |
|                                                                                   |   |
|                                                                                   |   |
| ** No subs record is available. (91)                                              | E |
|                                                                                   | - |

• The billing will run through the system, collecting the subscriptions for all the policyholder's premium collection dates for the month of June.

| Total Disk Adminis | MAIN               | MENU              | Menu Information     |
|--------------------|--------------------|-------------------|----------------------|
| Scheme Option Info | rmation            | 2020/03/19        | A = ADMINISTRATION   |
| 001 = ABSOLUTE     | 024 = SUPER + COTT | 070 = CUREM BAS30 | B = BATCH RUNS       |
| 003 = ABSOLUT+     | 026 = SUPER + TRU  | 071 = CUREM VITAL | C = COMPANIES        |
| 006 = ABSOLUT + TR | 027 = SUPER+       | 072 = CUREM SUPER | D = DOCTORS          |
| 007 = ABSOLUT TRU  | 028 = 4D SUPER+    | 073 = CUREM ABSOL | I = INFO INTERCHANGE |
| 008 = 4D ABSOLUT+  | 030 = VITAL+       | 080 = A&G ESSE    | M = MEMBERS & CLAIMS |
| 009 = BAS 300 TRU  | 031 = VITAL+*      | 081 = A&G COMPREH | O = OTHER            |
| 011 = BASIC 300    | 032 = VITAL+ TRU   | 082 = A&G ABSOLUT | P = PAYMENTS         |
| 012 = 4D BAS 300   | 033 = 4D VITAL+    | 090 = UNIVERSAL   | R = REPORTING        |
| 017 = SAA PILOTS   | 036 = MALCOR GAP   |                   | S = STATISTICS       |
| 018 = SAA PILOTS   | 037 = MALCOR TRA   |                   | U = USER PROGRAMS    |
| 019 = SECURITAS    | 039 = BAS TRA ASS  |                   | Q = QUIT             |
| 020 = SUPER        | 067 = TRUGAP COMP  |                   |                      |
|                    |                    |                   |                      |

• The billing run will be done per scheme option starting with scheme option 001 and ending on scheme option 090.

| Transactions - GA | P Premium Account                    |                  |              |           |           |                                         |              |          |              |          |         | Φ,    |
|-------------------|--------------------------------------|------------------|--------------|-----------|-----------|-----------------------------------------|--------------|----------|--------------|----------|---------|-------|
| Scheme            | Transaction                          | Transaction Date | Account Date | Bank Date | Reference | Narration                               | Company Code | User     | Process Date | Amount   | Balance | Claim |
| 67 - TRUGAP COMPL | 10 - Subscription amount             | 2019/05/27       | 2019/06/01   |           |           | Subscription 00 SF40 for 2019/06/01     | 2            | lizetted | 19/05/27     | 300.00   | 300.00  |       |
| 67 - TRUGAP COMPL | 11 - New member subscription arrears | 2019/05/03       | 2019/05/01   |           | 201905    | New dependant joined 04 (S0) 2019/05/01 | 2            | marief   | 19/05/27     | 0.00     | 0.00    |       |
| 67 - TRUGAP COMPL | 3 - Receipt - Debit Order            | 2019/05/02       | 2019/05/01   |           | 1300      | EFT: subscriptions 2019/05/02           | 2            | janinee  | 19/05/27     | - 300.00 | 0.00    |       |
| 67 - TRUGAP COMPL | 10 - Subscription amount             | 2019/04/16       | 2019/05/01   |           |           | Subscription 00 SF40 for 2019/05/01     | 2            | lizetted | 19/04/16     | 300.00   | 300.00  |       |

- After the billing run, the subscription amount (in Red) will be against the members profile to be collected for the relevant month.
- Above is an example of a policyholder's subscription for the month of June 2019.

This can be used for spot checking purposes.

## PREMIUM/ DEBIT ORDER COLLECTIONS

After the Billing run (BBR) for the month, we need to run an MEF for the 1<sup>st</sup> of the months debit order collection (we run an MEF for the 1<sup>st</sup>, 7<sup>th</sup>, 15<sup>th</sup> 25<sup>th</sup> & 26<sup>th</sup>).

| PuTTY                | A- K-A- 2010                                                                        | Status Inter       |                                       |
|----------------------|-------------------------------------------------------------------------------------|--------------------|---------------------------------------|
|                      | MIP HEALTHCA                                                                        | ARE * V201508      | · · · · · · · · · · · · · · · · · · · |
| (c) Copyright 1      | 989 - 2019, by MIP                                                                  | Holdings (Pty) Lim | ited                                  |
| All rights reser     | ved <monicac or<="" td=""><td>n tralivmip, 5&gt;</td><td>*NO SCHEME*</td></monicac> | n tralivmip, 5>    | *NO SCHEME*                           |
|                      | MAIN                                                                                | MENU               |                                       |
| Total Risk Admini    | strators                                                                            | 2019/05/30         | Menu Information                      |
| Scheme Option Inf    | ormation                                                                            |                    | A = ADMINISTRATION                    |
| 001 = ABSOLUTE       | 020 = SUPER                                                                         | 037 = MALCOR TRA   | B = BATCH RUNS                        |
| 003 = ABSOLUT+       | 021 = SUPER TRU                                                                     | 039 = BAS TRA ASS  | C = COMPANIES                         |
| 005 = ABSOLUT+ ES    | 024 = SUPER + COTT                                                                  | 067 = TRUGAP COMP  | D = DOCTORS                           |
| 006 = ABSOLUT+ TR    | 025 = SUPER+ ESKO                                                                   | 070 = CUREM BAS30  | I = INFO INTERCHANGE                  |
| 007 = ABSOLUT TRU    | 026 = SUPER+ TRU                                                                    | 071 = CUREM VITAL  | M = MEMBERS & CLAIMS                  |
| 008 = 4D ABSOLUT+    | 027 = SUPER+                                                                        | 072 = CUREM SUPER  | O = OTHER                             |
| 009 = BAS 300 TRU    | 028 = 4D SUPER+                                                                     | 073 = CUREM ABSOL  | P = PAYMENTS                          |
| 011 = BASIC 300      | 030 = VITAL+                                                                        | 080 = A&G ESSE     | R = REPORTING                         |
| 012 = 4D BAS 300     | 031 = VITAL+*                                                                       | 081 = A&G COMPREH  | S = STATISTICS                        |
| 017 = SAA PILOTS     | 032 = VITAL+ TRU                                                                    | 082 = A&G ABSOLUT  | U = USER PROGRAMS                     |
| 018 = SAA PILOTS     | 033 = 4D VITAL+                                                                     | 090 = UNIVERSAL    | Q = QUIT                              |
| 019 = SECURITAS      | 036 = MALCOR GAP                                                                    |                    |                                       |
| Scheme option: 001   | Menu option: me                                                                     | s                  | ystem printer: DEFAULT                |
| Enter option, CR for | previous menu, or                                                                   | F4 for main menu.  |                                       |

We press F1 to generate the following scheme options from 001 – 090 as indicated on the screenshot below.

| TRA-LIVE - PuTTY                                                         |          |
|--------------------------------------------------------------------------|----------|
| SCHEME SELECTION                                                         | ^        |
| 001,003,005,006,007,008,009,011,012,017,018,019,020,021,024,025,026,027, | 028,03   |
| 0,031,032,033,036,037,039,067,070,071,072,073,080,081,082,090            |          |
|                                                                          |          |
|                                                                          |          |
|                                                                          |          |
|                                                                          |          |
|                                                                          |          |
|                                                                          |          |
|                                                                          |          |
|                                                                          |          |
|                                                                          |          |
|                                                                          |          |
|                                                                          | E        |
|                                                                          |          |
| Select the scheme options that you wish to use F1 for all                | Insert 🗸 |

Complete (Create subscription EFT records); We ran a test MEF first (per strike date)

| 001,003,005,006,007,008,009,011,012,017,018,019,020,021,024,025,026,027,028,03<br>0,031,032,033,036,037,039,067,070,071,072,073,080,081,082,090 |     |
|----------------------------------------------------------------------------------------------------|-----|
| Create Subscription EFT records                                                                                                    |     |
| Subscription Month: 2019/06/01<br>Strike date: 01<br>Run type: TEST<br>Run Action:                                                              |     |
|                                                                                                    | III |
| Is this a LIVE or a TEST run                                                                                                    | -   |

We ran a test CEF as well (per strike date)

| Putty                     | 4-6-4-1       |              |             |           |              |         |
|---------------------------|---------------|--------------|-------------|-----------|--------------|---------|
|                           |               |              |             |           |              | ^       |
|                           |               |              |             |           |              |         |
|                           |               |              |             |           |              |         |
|                           |               |              |             |           |              |         |
|                           |               |              |             |           |              |         |
|                           |               |              |             |           |              |         |
|                           |               |              |             |           |              |         |
|                           |               |              |             |           |              |         |
|                           |               |              |             |           |              |         |
|                           |               |              |             |           |              |         |
|                           |               |              |             |           |              |         |
|                           |               |              |             |           |              |         |
|                           |               |              |             |           |              |         |
|                           |               |              |             |           |              |         |
|                           |               |              |             |           |              |         |
|                           |               |              |             |           |              |         |
|                           |               |              |             |           |              |         |
| Scheme ention, 001        | Monu ontio    |              |             | Suston n  | inton, DEEAU | T. 00   |
| scheme option. <u>001</u> | Menu opcio    | 1. <u>ce</u> |             | system pr | Incer. DEFAO | <u></u> |
|                           |               |              |             |           |              |         |
| Enter option, CR for      | r previous me | enu, or F4   | for main me | enu.      |              |         |
|                           |               |              |             |           |              | -       |
|                           |               |              |             |           |              |         |

To run the CEF report you will follow the same process as for the MEF.

| TRA-LIVE - PUTTY  SCHEME SELECTION                                                                                                    |   |
|----------------------------------------------------------------------------------------------------|---|
| 001,003,005,006,007,008,009,011,012,017,018,019,020,021,024,025,026,027,028,03<br>0,031,032,033,036,037,039,067,070,071,072,073,080,081,082,090 |   |
| Create Subscription EFT records<br>Subscription Month: 2019/06/01<br>Strike day: 01<br>Run type: TEST<br>Run Action:                            |   |
|                                                                                                    |   |
| Is this a LIVE or a TEST run                                                                                                    | E |

On the web (MIP system), Under the HealthCare Reports Tab – Print Spooler, we look at the MEF folder with the file name and the date, example below 30<sup>th</sup> May 2019.

\$1part

\$1part

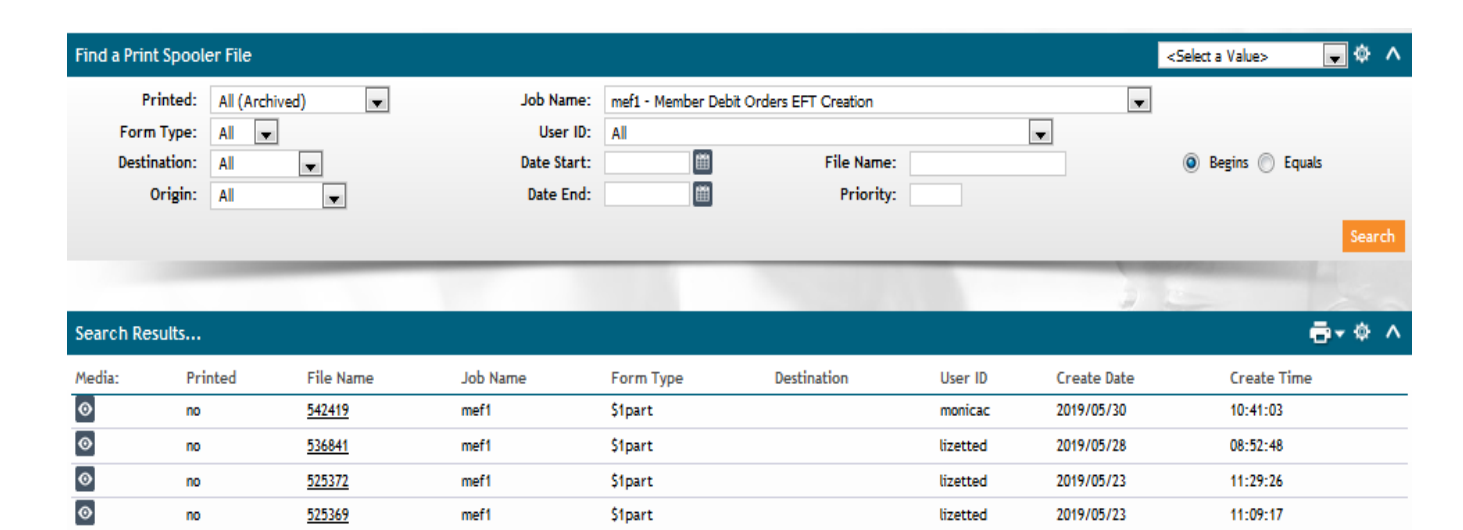

## Here is an example of the MEF folder on the WEB (MIP) system.

mef1

mef1

| □{C:00}R<br>Report id | ]{C:00}Run date & time: 2019/05/30 - 10:41:57<br>eport id./seq.: mef1/210 |                  |           | ABSOLUTE COVER<br>Member Debit Orders EFT Creation - STRIKE DATE: 2019/06/01 TEST RUN: 2019/06/01 |                   |         |             |                |                |           |
|-----------------------|---------------------------------------------------------------------------|------------------|-----------|---------------------------------------------------------------------------------------------------|-------------------|---------|-------------|----------------|----------------|-----------|
| [ Member              | Name                                                                      | Amt required     | Debit     | Credit Acc Date                                                                                   | T Sch Adv Company | CD Cont | roller name | Account Number | Mem Xref       | Reference |
| 3 100003              | Mr P Karlak                                                               | 385.00           | 385.00    | 2019/06/01                                                                                        | 3 67 yes 2        | 1 MIP   |             | 62307736407    | 995   6367409  |           |
| 3 100004              | Mrs E Muller                                                              | 350.00           | 350.00    | 2019/06/01                                                                                        | 8 67 yes 2        | 1 MIP   |             | 00340508823    | 995 912042660  |           |
| 3 100048              | Mr J Ferreira                                                             | 180.00           | 180.00    | 2019/06/01                                                                                        | 8 30 yes 2        | 1 MIP   |             | 0001480320081  |                |           |
| 3 100061              | Mr P Ntsoebea                                                             | 180.00           | 180.00    | 2019/06/01                                                                                        | 5 30 yes 2        | 1 MIP   |             | 144441780      | 221   13024431 |           |
| 3 100062              | Mr J Hugo                                                                 | 180.00           | 180.00    | 2019/06/01                                                                                        | 8 30 yes 2        | 1 MIP   |             | 1389003000     |                |           |
| 3 100075              | Mr C Breed                                                                | 162.00           | 162.00    | 2019/06/01                                                                                        | 8 19 yes 2        | 1 MIP   |             | 1594014019     | 221   15746432 |           |
| 3 100075              | Mr C Breed                                                                | 35.00            | 35.00     | 2019/06/01                                                                                        | I 19 yes 2        | 1 MIP   |             | 1594014019     | 221 15746432   |           |
| 3 100085              | Ms A Jerekic                                                              | 180.00           | 180.00    | 2019/06/01                                                                                        | 8 71 yes 2        | 1 MIP   |             | 1521053812     | 221   15050535 |           |
| 5 173066              | MR AH BENNETT                                                             | 390.00           | 390.00    | 2019/06/01 3 03                                                                                   | ves 2             | 1 MIP   | 155668142   | 7 221 11542    | 476            |           |
| 8 173066              | MR AH BENNETT                                                             | 65.00            | 65.00     | 2019/06/01 I 03                                                                                   | yes 2             | 1 MIP   | 155668142   | 7 221 11542    | 476            |           |
| 8 173068              | MR J DE BRUYNN                                                            | 227.00           | 227.00    | 2019/06/01 8 27                                                                                   | yes 2             | 1 MIP   | 620616611   | 64 221 11806   | 279            |           |
| 5 173073              | MS EE BOIKANYO                                                            | 227.00           | 227.00    | 2019/06/01 3 72                                                                                   | yes 2             | 1 MIP   | 114537367   | 2 201/79871    | 56             |           |
| 8 173076              | MR DSS LE ROUX                                                            | 390.00           | 390.00    | 2019/06/01 8 03                                                                                   | yes 2             | 1 MIP   | 627457408   | 38 221 19614   | 3820           |           |
| 8 173080              | MRS 5 SMEDA                                                               | 390.00           | 390.00    | 2019/06/01 8 73                                                                                   | yes 2             | 1 MIP   | 110775646   | 4 221/12526    | 431            |           |
| 5 173060              | MRS D SMEDA                                                               |                  | 65.00     | 2019/06/01 1 78                                                                                   | yes 2             | 1 MIP   | 110773646   | 4 221/12326    | 481            |           |
| Total:                |                                                                           | 5,610,529.00 5,6 | 10,529.00 |                                                                                                   |                   |         |             |                |                |           |

□Run date & time: 2019/05/30 - 10:42:13 Report id./seq.: mef1/210

no

no

0

525369

525357

ABSOLUTE COVER Member Debit Orders EFT Creation - STRIKE DATE: 2019/06/01 TEST RUN: 2019/06/01

Page 494

\* \* \* End of report mef1/210 \* \* \* Routing

Requested by: Monica Coetzee

Page **9** of **25** 

2019/05/23

2019/05/23

lizetted

lizetted

11:09:17

10:35:27

| B TRA-LIVE - PUTTY  SCHEME SELECTION                                                                                                    |   |
|----------------------------------------------------------------------------------------------------|---|
| 001,003,005,006,007,008,009,011,012,017,018,019,020,021,024,025,026,027,028,03<br>0,031,032,033,036,037,039,067,070,071,072,073,080,081,082,090 |   |
| Create Subscription EFT records<br>Subscription Month: 2019/06/01<br>Strike day: 01<br>Run type: TEST<br>Run Action:                            |   |
|                                                                                                    |   |
| Is this a LIVE or a TEST run                                                                                                    | E |

On the web (MIP system), Under the HealthCare Reports Tab – Print Spooler we look at the CEF folder with the file name and the date 30<sup>th</sup> May 2019.

| Find a Print Sp                       | oooler File                                           |               |                                                   |            |                                                                                                    |          |             | <select a="" value=""> 💽 🔅 🔨</select> |
|---------------------------------------|-------------------------------------------------------|---------------|---------------------------------------------------|------------|----------------------------------------------------------------------------------------------------|----------|-------------|---------------------------------------|
| Print<br>Form Ty<br>Destinati<br>Orig | ed: All (Archive)<br>pe: All v<br>on: All<br>gin: All | ed) V         | Job Name:<br>User ID:<br>Date Start:<br>Date End: | CEF1 - Com | pany Debit Orders EFT Creation           Image: Second second seco |          | <b>v</b>    | ) Begins 🔘 Equals                     |
|                                       |                                                       |               |                                                   |            |                                                                                                    |          |             | Search                                |
|                                       |                                                       |               |                                                   |            |                                                                                                    |          | 2           | -                                     |
| Search Result                         | 5                                                     |               |                                                   |            |                                                                                                    |          |             | 🖶 ÷ 🔶 🔨                               |
| Media:                                | Printed                                               | File Name     | Job Name                                          | Form Type  | Destination                                                                                                    | User ID  | Create Date | Create Time                           |
| 0                                     | no                                                    | <u>542420</u> | cef1                                              | \$1part    |                                                                                                    | monicac  | 2019/05/30  | 10:43:08                              |
| $\odot$                               | no                                                    | <u>536842</u> | cef1                                              | \$1part    |                                                                                                    | lizetted | 2019/05/28  | 08:54:50                              |
| Ø                                     | no                                                    | <u>525373</u> | cef1                                              | \$1part    |                                                                                                    | lizetted | 2019/05/23  | 11:29:47                              |
| $\odot$                               | no                                                    | 525370        | cef1                                              | \$1part    |                                                                                                    | lizetted | 2019/05/23  | 11:09:31                              |
| $\mathbf{\Theta}$                     | no                                                    | 525358        | cef1                                              | \$1part    |                                                                                                    | lizetted | 2019/05/23  | 10:35:56                              |

## Here is an example of the CEF folder on the WEB (MIP) system.

| □{C:00}Run date & time: 2019/05/30 - 10:43:09<br>Report id./seq.: cef1/120 |               |              |        | ABSOLUTE COVER<br>Company Debit Orders EFT Creation - STRIKE DATE: 2019/06/01 TEST RUM: 2019/06/01 |                    |                |               |           |  |  |
|----------------------------------------------------------------------------|---------------|--------------|--------|----------------------------------------------------------------------------------------------------|--------------------|----------------|---------------|-----------|--|--|
| T Member                                                                   | Name          | Amt required | Debit  | Credit Acc Date I Sch Adv Company                                                                  | CD Controller name | Account Number | Mem Xref      | Reference |  |  |
| 8 124978                                                                   | Mrs L Herbert | 375.00       | 375.00 | 2019/06/01 3 67 yes 10                                                                             | 0                  | 1083280112     | 995 6338136   |           |  |  |
| 8 130469                                                                   | Mr A Herbert  | 350.00       | 350.00 | 2019/06/01 3 67 yes 10                                                                             | 0                  | 1083280112     | 995   6339000 |           |  |  |
| 5 132811                                                                   | Mr J Bester   | 350.00       | 350.00 | 2019/06/01 3 67 yes 10                                                                             | 0                  | 1083280112     | 995   6766724 |           |  |  |
| 5 113839                                                                   | Mr H Joosub   | 390.00       | 390.00 | 2019/06/01 5 03 yes 108                                                                            | 0                  | 230257860      | 221   1663135 |           |  |  |
| 8 153990                                                                   | Miss T Joosub | 390.00       | 390.00 | 2019/06/01 5 03 yes 108                                                                            | 0                  | 230257860      | 221   8151199 |           |  |  |
| 3 108130                                                                   | Mrs W Stone   | 390.00       | 390.00 | 2019/06/01 S 06 yes 112                                                                            | 0                  | 1498020879     | 994 TRA25541  |           |  |  |

1

| 8 148511  | Mr M Le Roux                 | 200.00     | 200.00              | 2019/06/01 8 | 67 yes 77 | 0 | 1016448317 | 995 7385353     |
|-----------|------------------------------|------------|---------------------|--------------|-----------|---|------------|-----------------|
| 8 134921  | Mr C Fischer                 | 227.00     | 227.00              | 2019/06/01 3 | 72 yes 79 | 0 | 4084135823 | 221 3017648     |
| 8 134921  | Mr C Fischer                 | 65.00      | 65.00               | 2019/06/01 I | 72 yes 79 | 0 | 4084135823 | 221 3017648     |
| 8 111656  | Mr H Wright                  | 390.00     | 390.00              | 2019/06/01 8 | 73 yes 79 | 0 | 4084135823 | 221 3017664     |
| 8 111656  | Mr H Wright                  | 100.00     | 100.00              | 2019/06/01 F | 73 yes 79 | 0 | 4084135823 | 221 3017664     |
| 5 116130  | Mr M Mboniso                 | 375.00     | 375.00              | 2019/06/01 5 | 67 yes 85 | 0 | 072115149  | 995   212975101 |
| 5 120682  | Mr S Pretorius               | 375.00     | 375.00              | 2019/06/01 5 | 67 yes 85 | 0 | 072115149  | 995 324870433   |
| \$ 122785 | Ms S Pretorius               | 375.00     | 375.00              | 2019/06/01 5 | 67 yes 85 | 0 | 072115149  | 995 212994582   |
|           |                              |            |                     |              |           |   |            |                 |
|           |                              |            |                     |              |           |   |            |                 |
| Total:    |                              | 117,089.00 | 117,089.00          |              |           |   |            |                 |
|           |                              |            |                     |              |           |   |            |                 |
|           |                              |            |                     |              |           |   |            |                 |
| • • • E   | Ind of report cef1/120 * * * |            | Routing :           |              |           |   |            |                 |
|           |                              |            |                     |              |           |   |            |                 |
|           |                              |            |                     |              |           |   |            |                 |
|           |                              |            |                     |              |           |   |            |                 |
|           |                              |            |                     |              |           |   |            |                 |
|           |                              |            | Requested by: Monio | za Coetzee   |           |   |            |                 |
| -         |                              |            |                     |              |           |   |            |                 |

After checking the MEF & CEF reports for errors and after all the relevant changes are made, we will then run a Live MEF & CEF for the month. The same procedure applies as for the test MEF & CEF.

This is the live MEF (Enter)

| P TRA-LLVE - PuTTY                                            | • × |
|---------------------------------------------------------------|-----|
| SCHEME SELECTION                                              | ^   |
|                                                               |     |
| 0,031,032,033,036,037,039,067,070,071,072,073,080,081,082,090 |     |
|                                                               |     |
|                                                               |     |
|                                                               |     |
| Create Subscription EFT records                               |     |
| Subscription Month: 2019/06/01                                |     |
| Strike date: 01                                               |     |
| Run type: LIVE                                                |     |
| Run Action: CREATE                                            |     |
|                                                               |     |
|                                                               |     |
|                                                               |     |
|                                                               |     |
|                                                               |     |
|                                                               | E   |
| D)elete / C)reate current strike date EFT records             |     |
|                                                               | -   |

This is the live CEF (Enter)

| B TRA-LIVE - PUTTY                                            | X        |
|---------------------------------------------------------------|----------|
| SCHEME SELECTION                                              | <b>^</b> |
|                                                               | 0.2      |
| 0,031,032,033,036,037,039,067,070,071,072,073,080,081,082,090 |          |
|                                                               |          |
|                                                               |          |
|                                                               |          |
| Create Subscription EFT records                               |          |
| Subscription Worth: $2019/06/01$                              |          |
| Strike day: 01                                                |          |
| Run type: LIVE                                                |          |
| Run Action: CREATE                                            |          |
|                                                               |          |
|                                                               |          |
|                                                               |          |
|                                                               |          |
|                                                               |          |
|                                                               |          |
| D)elete / C)reate current strike date EFT records             | =        |
|                                                               | -        |

Here is the example of the live MEF report.

## The total - R 5 610 557.00

| C:00)Ru<br>Report id.          | n date & time: 2019/05/30 - 10:5<br>//seq.: mef1/211 | - 10:50:50 ABSOLUTE COVER<br>Member Debit Orders EFT Creation - STRIKE DATE: 2019/06/01 LIVE RUN: 2019/06/01 CREATED |              |                             |                              |                            |                   |                 |           |      | Pa  |
|--------------------------------|------------------------------------------------------|----------------------------------------------------------------------------------------------------|--------------|-----------------------------|------------------------------|----------------------------|-------------------|-----------------|-----------|------|-----|
| T Member                       | Name                                                 | Amt required                                                                                                    | Debit        | Credit Acc Date             | T Sch Adv Company            | CD Controller name         | Account Number    | Mem Xref        | Reference |      |     |
| 8 100003                       | Mr P Karlak                                          | 385.00                                                                                                    | 385.00       | 2019/06/01                  | 8 67 yes 2                   | 1 MIP                      | 62307736407       | 995 6367409     | SC16308   |      |     |
| 8 100004                       | Mrs E Muller                                         | 350.00                                                                                                    | 350.00       | 2019/06/01                  | 8 67 yes 2                   | 1 MIP                      | 00340508823       | 995 912042660   | SC16308   |      |     |
| 3 100048                       | Mr J Ferreira                                        | 180.00                                                                                                    | 180.00       | 2019/06/01                  | 8 30 yes 2                   | 1 MIP                      | 0001480320081     |                 | SC16308   |      |     |
| 3 100061                       | Mr P Ntsoebea                                        | 180.00                                                                                                    | 180.00       | 2019/06/01                  | 8 30 yes 2                   | 1 MIP                      | 144441780         | 221   13024431  | SC16308   |      |     |
| 8 100062                       | Mr J Hugo                                            | 180.00                                                                                                    | 180.00       | 2019/06/01                  | 8 30 yes 2                   | 1 MIP                      | 1389003000        |                 | SC16308   |      |     |
| 5 173061                       | MRS TD VAN DER BANK                                  | 40.00                                                                                                    | 40.00        | 2019/06/01                  | I 27 yes 2                   | 1 MIP                      | 4085057888        | 221   196276695 | IC19018   |      |     |
| 5 173064                       | MRS L KRIEGLER                                       | 227.00                                                                                                    | 227.00       | 2019/06/01                  | 3 27 ves 2                   | 1 MIP                      | 1415256134        | 539 196267751   | SC19018   |      |     |
| 3 173066                       | MR AH BENNETT                                        | 390.00                                                                                                    | 390.00       | 2019/06/01                  | 5 03 ves 2                   | 1 MIP                      | 1556681427        | 221 11542476    | SC19018   |      |     |
| 3 173066                       | MR AH BENNETT                                        | 65.00                                                                                                    | 65.00        | 2019/06/01                  | I 03 ves 2                   | 1 MIP                      | 1556681427        | 221 11542476    | IC19018   |      |     |
| \$ 173068                      | MR J DE BRUYNN                                       | 227.00                                                                                                    | 227.00       | 2019/06/01                  | 8 27 ves 2                   | 1 MIP                      | 62061661164       | 221   11806279  | SC19018   |      |     |
| 5 173073                       | MS EB BOIKANYO                                       | 227.00                                                                                                    | 227.00       | 2019/06/01                  | 8 72 ves 2                   | 1 MIP                      | 1145373672        | 201/7987156     | SC19018   |      |     |
| 3 173076                       | MR DSS LE ROUX                                       | 390.00                                                                                                    | 390.00       | 2019/06/01                  | 5 03 ves 2                   | 1 MIP                      | 62745740838       | 221   196143820 | SC19019   |      |     |
| 5 173080                       | MRS B SMEDA                                          | 390.00                                                                                                    | 390.00       | 2019/06/01                  | 3 73 ves 2                   | 1 MIP                      | 1107756464        | 221 12526431    | SC19019   |      |     |
| 8 173080                       | MRS B SMEDA                                          | 65.00                                                                                                    | 65.00        | 2019/06/01                  | I 73 yes 2                   | 1 MIP                      | 1107756464        | 221   12526431  | IC19019   |      |     |
| Total:<br>Run dat<br>Report id | e & time: 2019/05/30 - 10:51:14<br>./seq.: mef1/211  | 5,610,557.00                                                                                                    | 5,610,557.00 | ABSOLUTE CO<br>Member Debit | VER<br>Orders EFT Creation - | STRIKE DATE: 2019/06/01 LI | VE RUN: 2019/06/0 | 1 CREATED       |           | Page | 494 |
| ••• E                          | ind of report mef1/211 * * *                         |                                                                                                    | Routing :    |                             |                              |                            |                   |                 |           |      |     |

Requested by: Monica Coetsee

Here is the example of the live CEF report:

The total needs to match R 117,089.00.

Page 1

| C:00}R<br>Report id | (C:00)Run date & time: 2019/05/30 - 10:51:48<br>port id./seq.: cef1/121 |              |            | ABSOLUTE COVER<br>Company Debit Orders EFT Creation - STRIKE DATE: 2019/06/01 LIVE RUN: 2019/06/01 CREATED |                |                    |                |               |           |
|---------------------|-------------------------------------------------------------------------|--------------|------------|----------------------------------------------------------------------------------------------------|----------------|--------------------|----------------|---------------|-----------|
| T Member            | Name                                                                    | Amt required | Debit      | Credit Acc Date T S                                                                                        | ch Adv Company | CD Controller name | Account Number | Mem Xref      | Reference |
| 8 124973            | Mrs L Herbert                                                           | 375.00       | 375.00     | 2019/06/01 8                                                                                               | 67 yes 10      | 0                  | 1083280112     | 995 6338136   | SC19019   |
| 5 130469            | Mr A Herbert                                                            | 350.00       | 350.00     | 2019/06/01 3                                                                                               | 67 yes 10      | 0                  | 1083280112     | 995   6339000 | SC19019   |
| 8 132811            | Mr J Bester                                                             | 350.00       | 350.00     | 2019/06/01 3                                                                                               | 67 ves 10      | 0                  | 1083280112     | 99516766724   | SC19019   |
| 5 113839            | Mr H Joosub                                                             | 390.00       | 390.00     | 2019/06/01 3                                                                                               | 03 yes 108     | 0                  | 230257860      | 221   1663135 | SC19019   |
| 8 153990            | Miss T Joosub                                                           | 390.00       | 390.00     | 2019/06/01 3                                                                                               | 03 ves 108     | 0                  | 230257860      | 22118151199   | SC19019   |
| 5 148511            | Mr M Le Roux                                                            | 200.00       | 200.00     | 2019/06/01 3                                                                                               | 67 yes 77      | 0                  | 1016448317     | 995 7385353   | SC19025   |
| 5 134921            | Mr C Fischer                                                            | 227.00       | 227.00     | 2019/06/01 5                                                                                               | 72 yes 79      | 0                  | 4084135823     | 221 3017648   | SC19025   |
| 5 134921            | Mr C Fischer                                                            | 65.00        | 65.00      | 2019/06/01 I                                                                                               | 72 yes 79      | 0                  | 4084135823     | 221 3017648   | IC19025   |
| 3 111656            | Mr H Wright                                                             | 390.00       | 390.00     | 2019/06/01 5                                                                                               | 73 yes 79      | 0                  | 4084135823     | 221 3017664   | SC19025   |
| 8 111656            | Mr H Wright                                                             | 100.00       | 100.00     | 2019/06/01 F                                                                                               | 73 yes 79      | 0                  | 4084135823     | 221 3017664   | FC19025   |
| 3 116130            | Mr M Mboniso                                                            | 375.00       | 375.00     | 2019/06/01 8                                                                                               | 67 yes 55      | 0                  | 072115149      | 995/2129/5101 | SC19025   |
| 8 122785            | Ms 3 Pretorius                                                          | 375.00       | 375.00     | 2019/06/01 3                                                                                               | 67 yes 85      | 0                  | 072115149      | 995 212994582 | SC19025   |
| Total:              |                                                                         | 117,089.00   | 117,089.00 |                                                                                                    |                |                    |                |               |           |
|                     | End of report cef1/121 * *                                              | •            | Routing :  |                                                                                                    |                |                    |                |               |           |

Requested by: Monica Coetzee

The totals of these reports will have to match the Live ITB reports total:

Total R 5, 727 646.00. for MEF & CEF.

The next step is to run an ITB test (Bank file).

| e | P TRA-LIVE - PuTTY                                                                                                    |   | x     |
|---|----------------------------------------------------------------------------------------------------|---|-------|
|   | TRANSACTION CAPITAL INTERFACE MENU<br>1. Subscription Debit order File<br>2. Claims Payment Credit File<br>3. Commissions Payment Credit File |   |       |
|   | 4. Response File<br>Q. Quit                                                                                                    |   |       |
|   |                                                                                                    | • | ш., т |

We run a Test ITB first for the short-term and then for the long-term policyholders:

Page **13** of **25** 

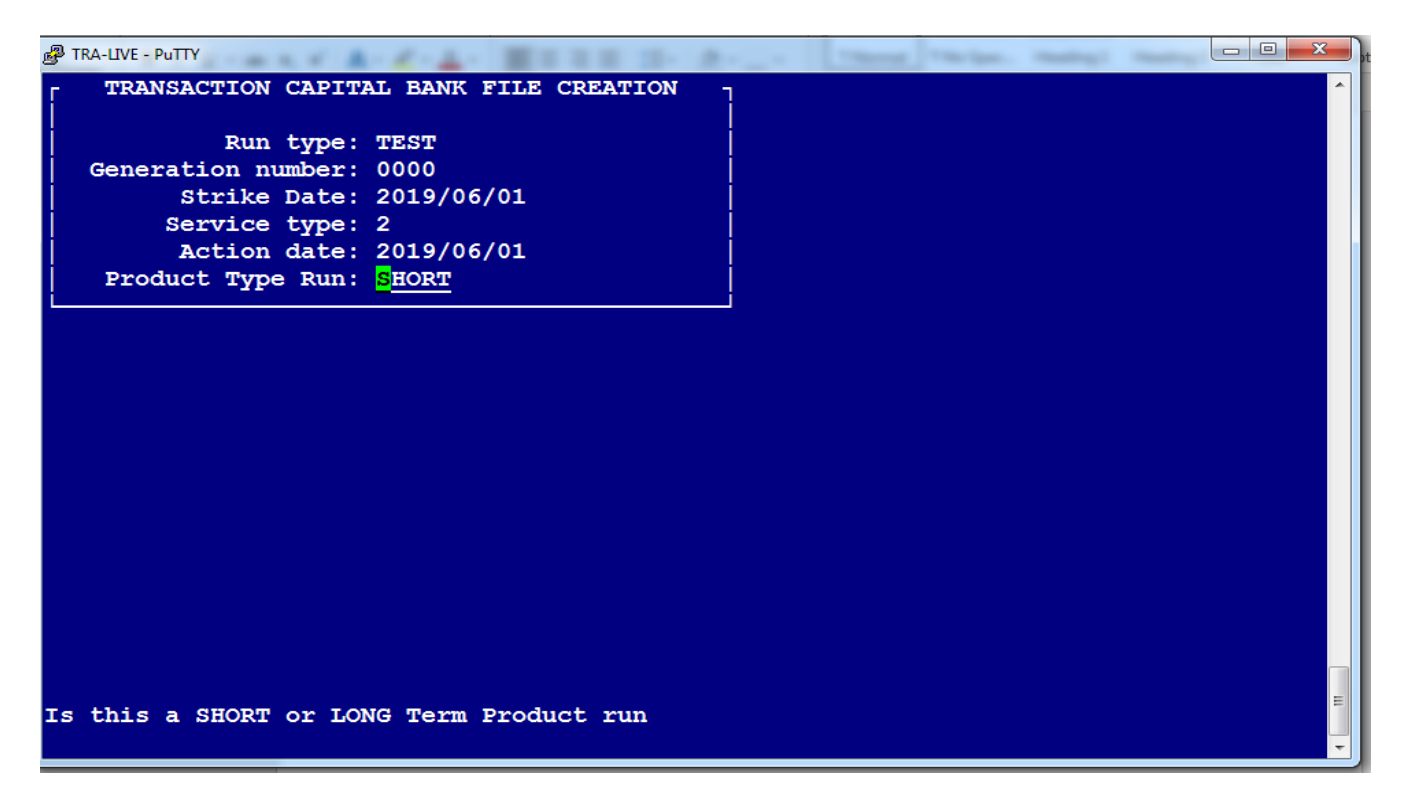

Press Enter:

The file will be run - your request is being processed.

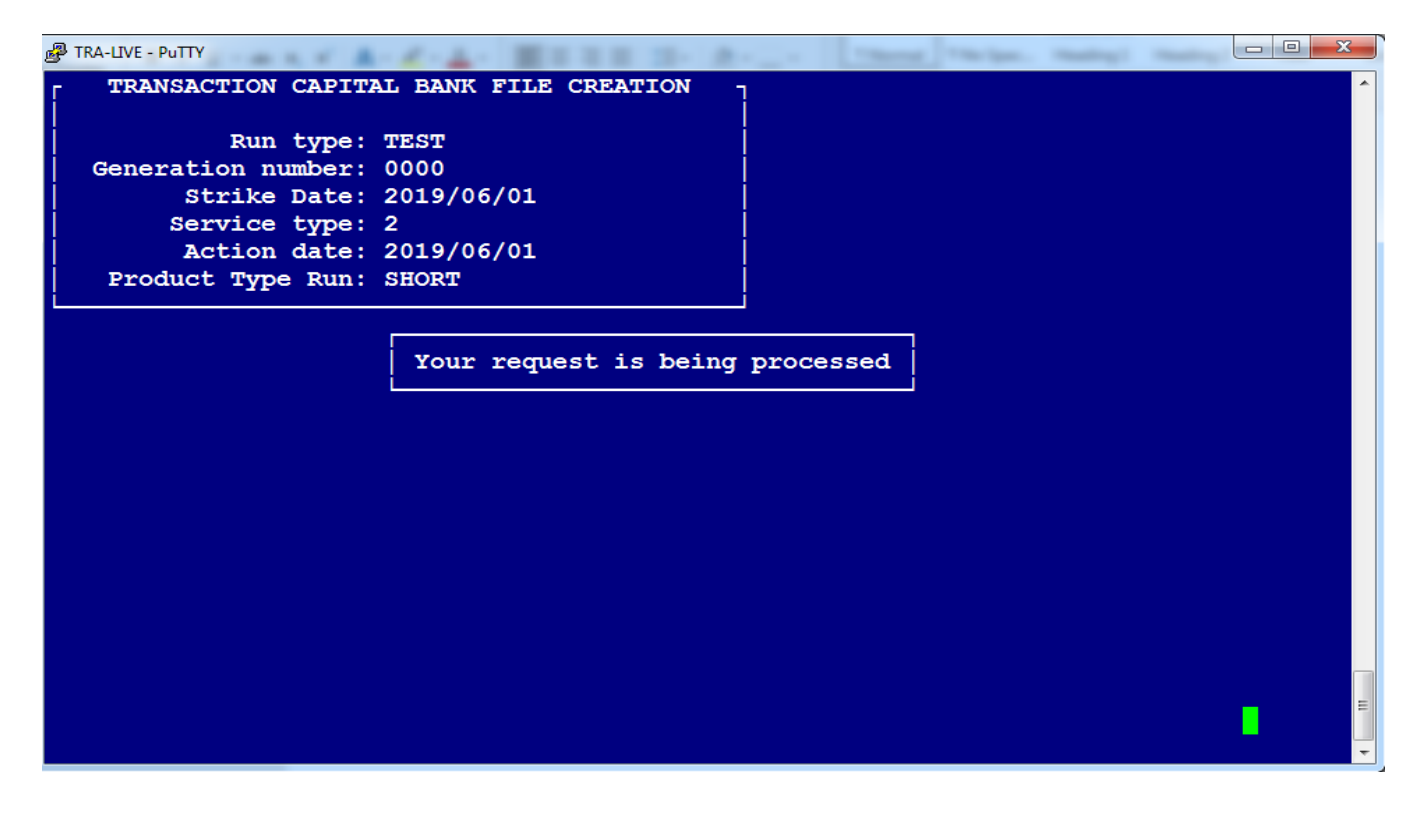

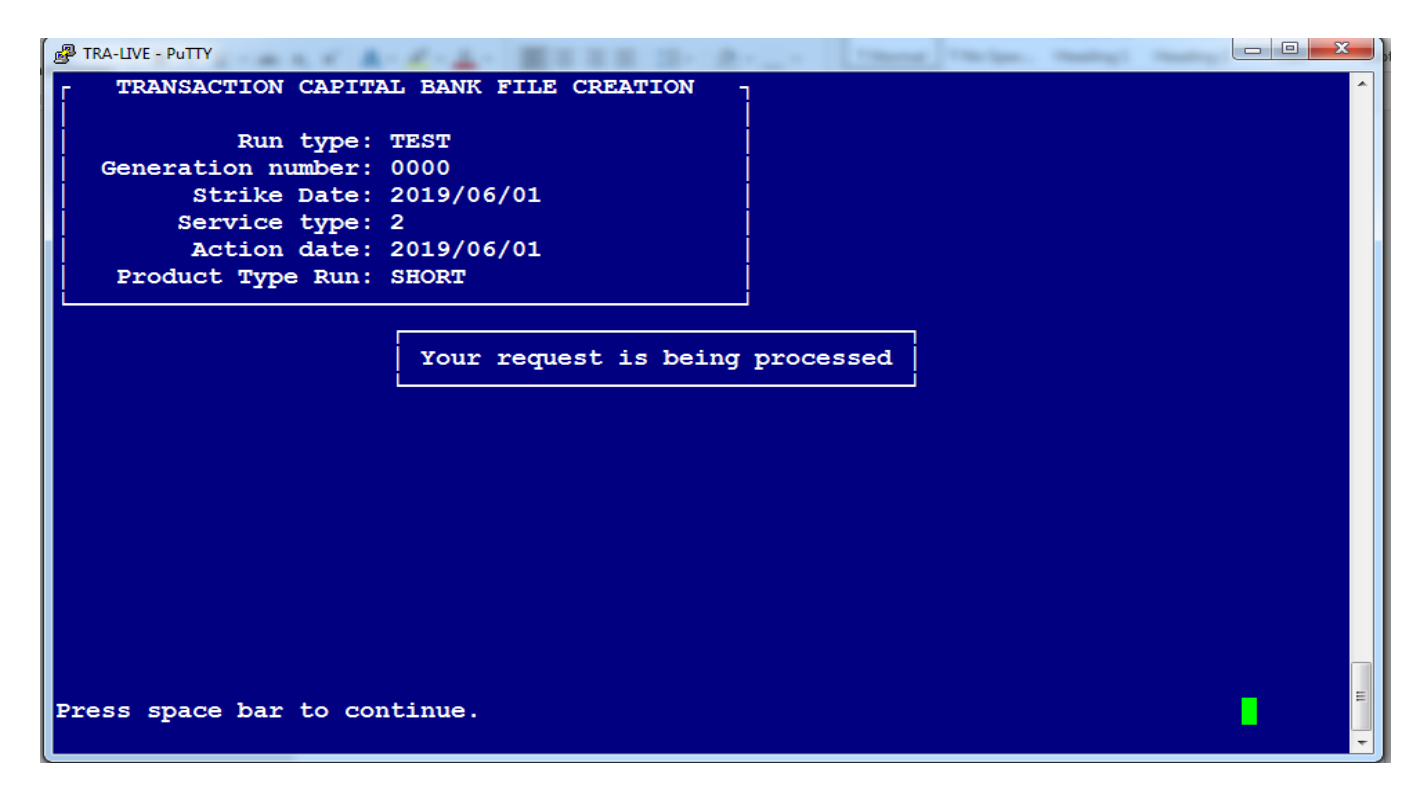

Press space bar to continue.

| B TRA-LIVE - PUTTY                       |          |
|------------------------------------------|----------|
| TRANSACTION CAPITAL BANK FILE CREATION - | <u>^</u> |
| Bun type: TEST                           |          |
| Generation number: 0000                  |          |
| Strike Date: 2019/06/01                  |          |
| Service type: 2                          |          |
| Action date: 2019/06/01                  |          |
| Product Type Run: L <mark>O</mark> NG    |          |
|                                          |          |
|                                          |          |
|                                          |          |
|                                          |          |
|                                          |          |
|                                          |          |
|                                          |          |
|                                          |          |
|                                          |          |
|                                          |          |
|                                          |          |
|                                          |          |
|                                          |          |
|                                          | E        |
| Is this a SHORT or LONG Term Product run |          |
|                                          |          |

We will follow the same steps to run the long-term report.

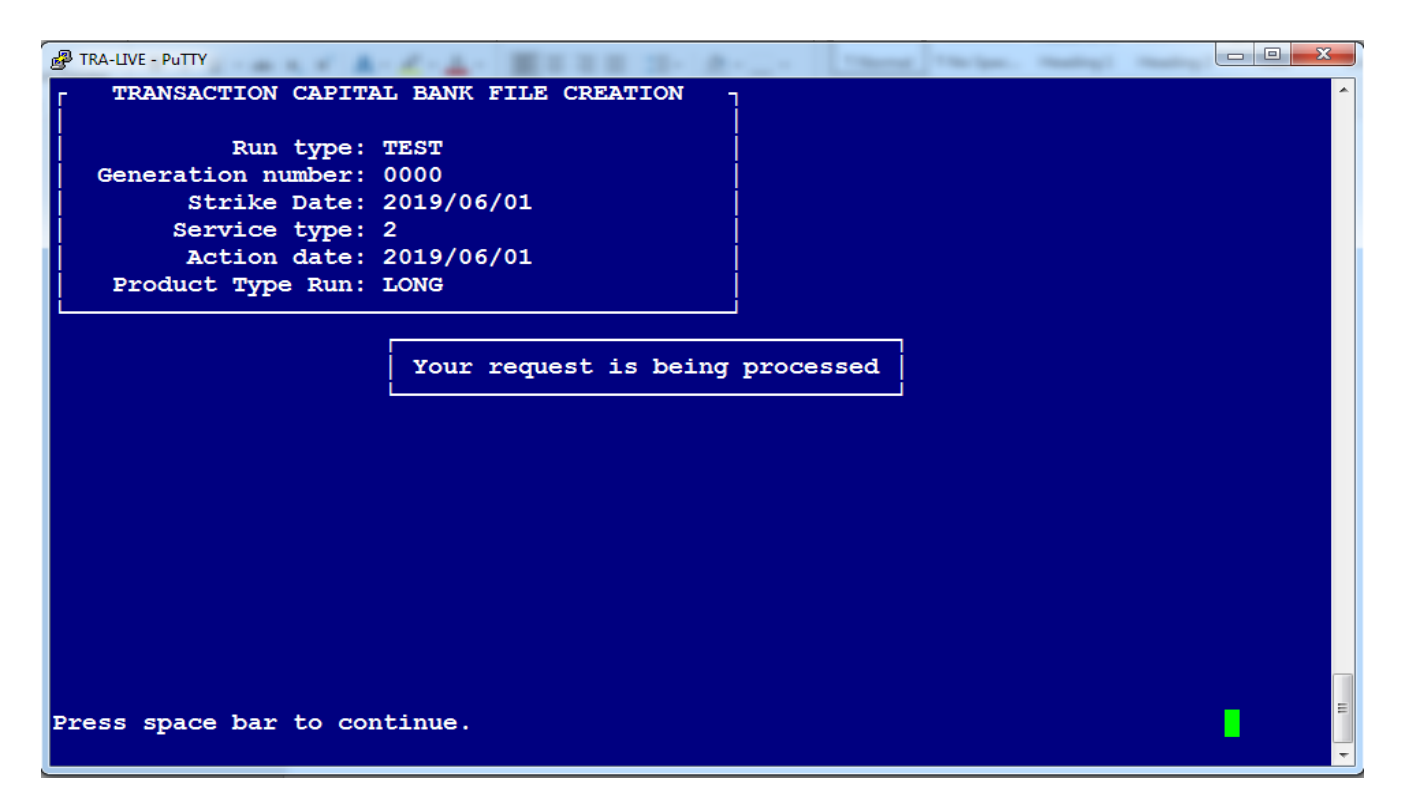

Press space bar to continue.

The Test ITB file will be saved under the Total live-work(L) drive on the server, as highlighted in yellow below:

- Short-Term file name is 39007
- Long-Term file name is 39013

| 🛛 🙀 Favorites            | North                                         | Dutemouned       | 13bc     |
|--------------------------|-----------------------------------------------|------------------|----------|
| 🧮 Desktop                | DBI2147347201vyoI8                            | 2019/05/30 11:01 | File     |
| 🗼 Downloads              | 📄 Ibi0UBmza                                   | 2019/05/30 11:01 | File     |
| 🖳 Recent Places          | 39013_BDB_DEBIT_INPUT_00TEST_190530_39650.eft | 2019/05/30 11:00 | EFT File |
| la OneDrive              | DBI-197175424mptYxM                           | 2019/05/30 11:00 | File     |
|                          | ☐ IbidQ3vVi                                   | 2019/05/30 11:00 | File     |
| 🖓 🔚 Libraries            | 📄 runlog                                      | 2019/05/30 11:00 | File     |
| Documents                | 39007_BDB_DEBIT_INPUT_00TEST_190530_39552.eft | 2019/05/30 10:59 | EFT File |
| D 🎝 Music                | srtWGmgsN                                     | 2019/05/30 10:59 | File     |
| ▷ 🔤 Pictures             | rcdwZmdj9                                     | 2019/05/30 10:57 | File     |
| Videos                   | srtPebhW9                                     | 2019/05/30 10:57 | File     |
|                          | DinHueNR                                      | 2019/05/30 10:57 | File     |
| I 🖳 Computer             | DBI646387584d6xFc1                            | 2019/05/30 10:57 | File     |
| Electric Local Disk (C:) | DBI-2045167744rvv5cA                          | 2019/05/30 10:56 | File     |
| ▷ 💼 HP_RECOVERY (D:)     | DiEVXCe6                                      | 2019/05/30 10:56 | File     |
| ▷ 👝 HP_TOOLS (E:)        | srtzfcPoF                                     | 2019/05/30 10:46 | File     |
| Human Resources (H:)     | DBI-880830592HzmnL0                           | 2019/05/30 10:45 | File     |
| ▷ 🕎 Live-Work (L:)       | 📄 lbiOdpEJu                                   | 2019/05/30 10:42 | File     |

We need to check the totals of the live MEF & CEF against the totals of the test ITB short- & long-term files. Here is an example of the Short Term – 39007 file and the total is R5 684 921.00.

| 39007_BDB_DEBIT_INPUT_00TEST_190530_39552.eft - Notepad    | terrenter ter         |          |                   |   |
|------------------------------------------------------------|-----------------------|----------|-------------------|---|
| File Edit Format View Help                                 |                       |          |                   |   |
| 010390072019053020190601BDBELITE2 FORMAT                   |                       |          |                   | A |
| 0618750500000010832801121000000107500Federal Clearing      | TOTALRISK GapCoverTRA | 00000132 | SC190193 10 C     |   |
| 060510010000002302578601000000078000HRJ Property           | TOTALRISK GapCoverTRA | 00000232 | SC190194 108 C    |   |
| 0618750500000014980208791000000106000Euroberry             | TOTALRISK GapCoverTRA | 00000332 | SC190195 112 C    |   |
| 06250655000006220067622110000001730000ppi Draai            | TOTALRISK GapCoverTRA | 00000432 | SC190196 113 C    |   |
| 0618750500000010095496931000000222000The Cherry Gold Group | TOTALRISK GapCoverTRA | 00000532 | SC190197 117 C    |   |
|                                                            |                       |          |                   |   |
| 0647001000000014152561342000000022700L KRIEGLER            | TOTALRISK GapCoverTRA | 0222232  | SC190185 173064 S |   |
| 064700100000015566814272000000045500C BENNETT              | TOTALRISK GapCoverTRA | 02222332 | SC190186 173066 S |   |
| 0625400500000620616611641000000022700J DE BRUYN            | TOTALRISK GapCoverTRA | 02222432 | SC190188 173068 S |   |
| 06470010000001145373672200000022700EB BOIKANYO             | TOTALRISK GapCoverTRA | 02222532 | SC190189 173073 S |   |
| 062540050000062745740838100000039000D55 LE ROUX            | TOTALRISK GapCoverTRA | 02222632 | SC190190 173076 S |   |
| 0619876500000011077564641000000045500B SMEDA               | TOTALRISK GapCoverTRA | 02222732 | SC190191 173080 S |   |
| 90022227000000000 <mark>568492100</mark> 885384454829      |                       |          |                   |   |

### Here is an example of the Long Term – 39013 file and the total is R42,725.00.

| 39013_BDB_DEBIT_INPUT_00TEST_190530_39650.eft - Notepad    |         | and then     |          |                   |   |
|------------------------------------------------------------|---------|--------------|----------|-------------------|---|
| File Edit Format View Help                                 |         |              |          |                   |   |
| 010390132019053020190601BDBELITE2 FORMAT                   |         |              |          |                   |   |
| 06051001000000243088914100000025000Amadwala Group Benefits | TRALIFE | LifeCoverTRA | 00000132 | FC190227 2323 C   | E |
| 0625065500000620348408021000000027500Drimagnic CC          | TRALIFE | LifeCoverTRA | 00000232 | FC190230 2327 C   |   |
| 066320050000004075010022100000055000smokey Mountain        | TRALIFE | LifeCoverTRA | 00000332 | FC190231 2337 C   |   |
| 060510010000000403018261000000100005 Da Silva              | TRALIFE | LifeCoverTRA | 00000432 | FC163386 101439 5 |   |
| 064700100000001459375821200000015000T LETSEKHA             | TRALIFE | LiteCoverTRA | 00045532 | FC190059 172892 5 |   |
| 06198765000000117670308010000000150000w MOHONE             | TRALIFE | LifeCoverTRA | 00045632 | FC190099 172936 5 |   |
| 06470010000001558447308200000015000Z CHRISTIAN             | TRALIFE | LifeCoverTRA | 00045732 | FC190162 173025 S |   |
| 0619876500000011362987381000000015000M P BOTES             | TRALIFE | LifeCoverTRA | 00045832 | FA190180 173059 S |   |
| 0619876500000011362987381000000015000M P BOTES             | TRALIFE | LifeCoverTRA | 00045932 | FC190181 173059 S |   |
| 90000459000000000000 <mark>4272500</mark> 724724480339     |         |              |          |                   |   |

Once the totals balance, the live ITB will be run which will drop the bank file in the folder for the upload to the bank.

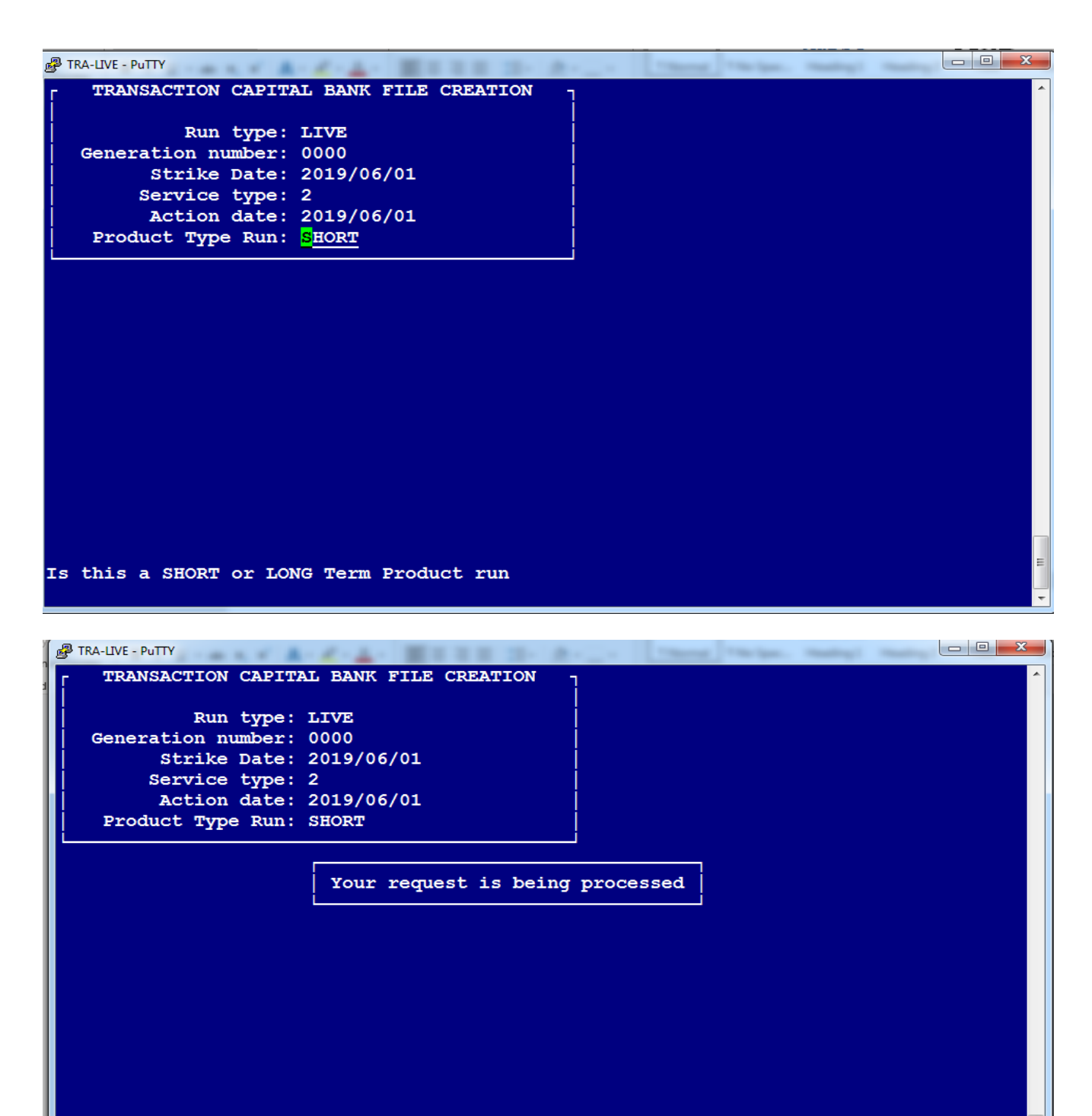

Press space bar to continue.

Page 18 of 25

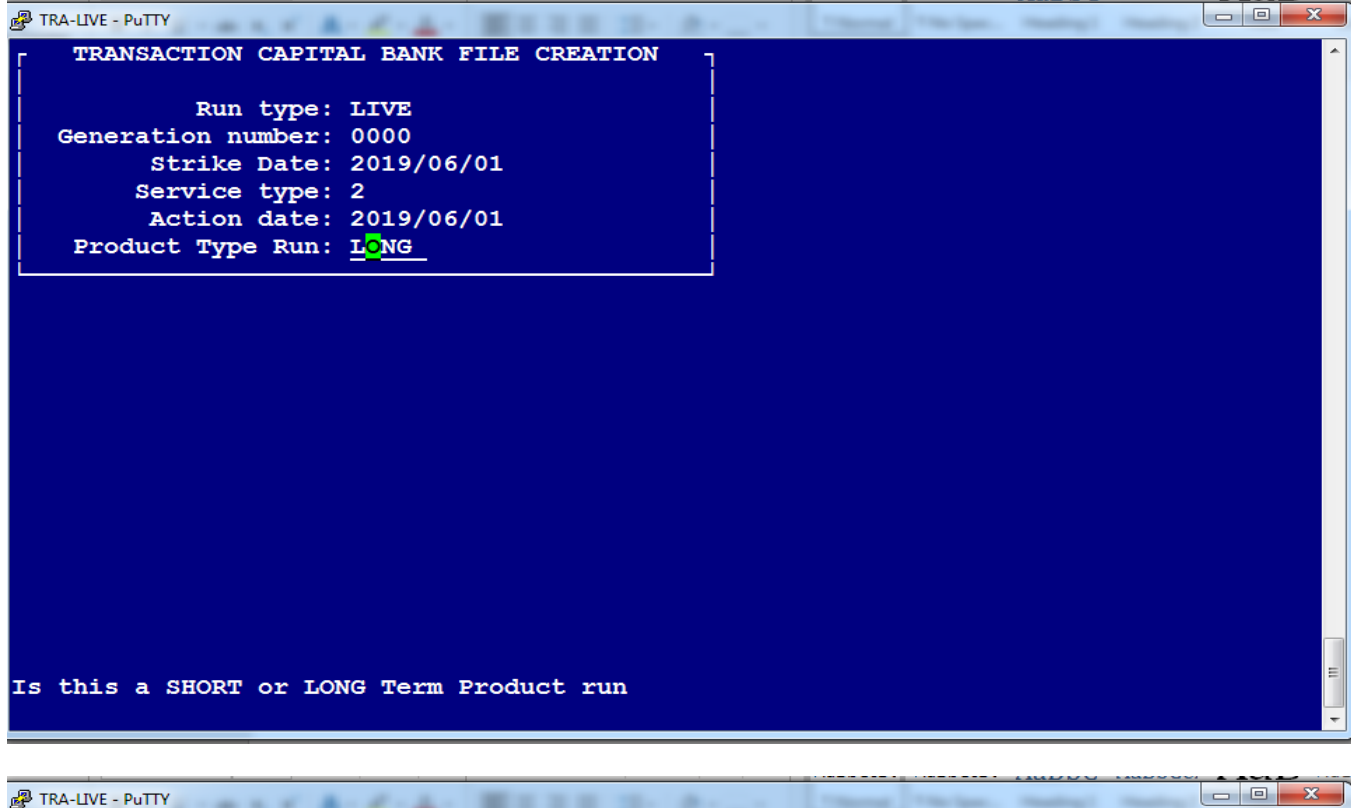

```
TRAIVE - PUTTY
```

Press space bar to continue.

The live folder for Short-term & Long-term will be saved automatically under Total Live work (L) under Finance / Bank Files/ short-term \_39007 and long-term\_39013 as indicated below.

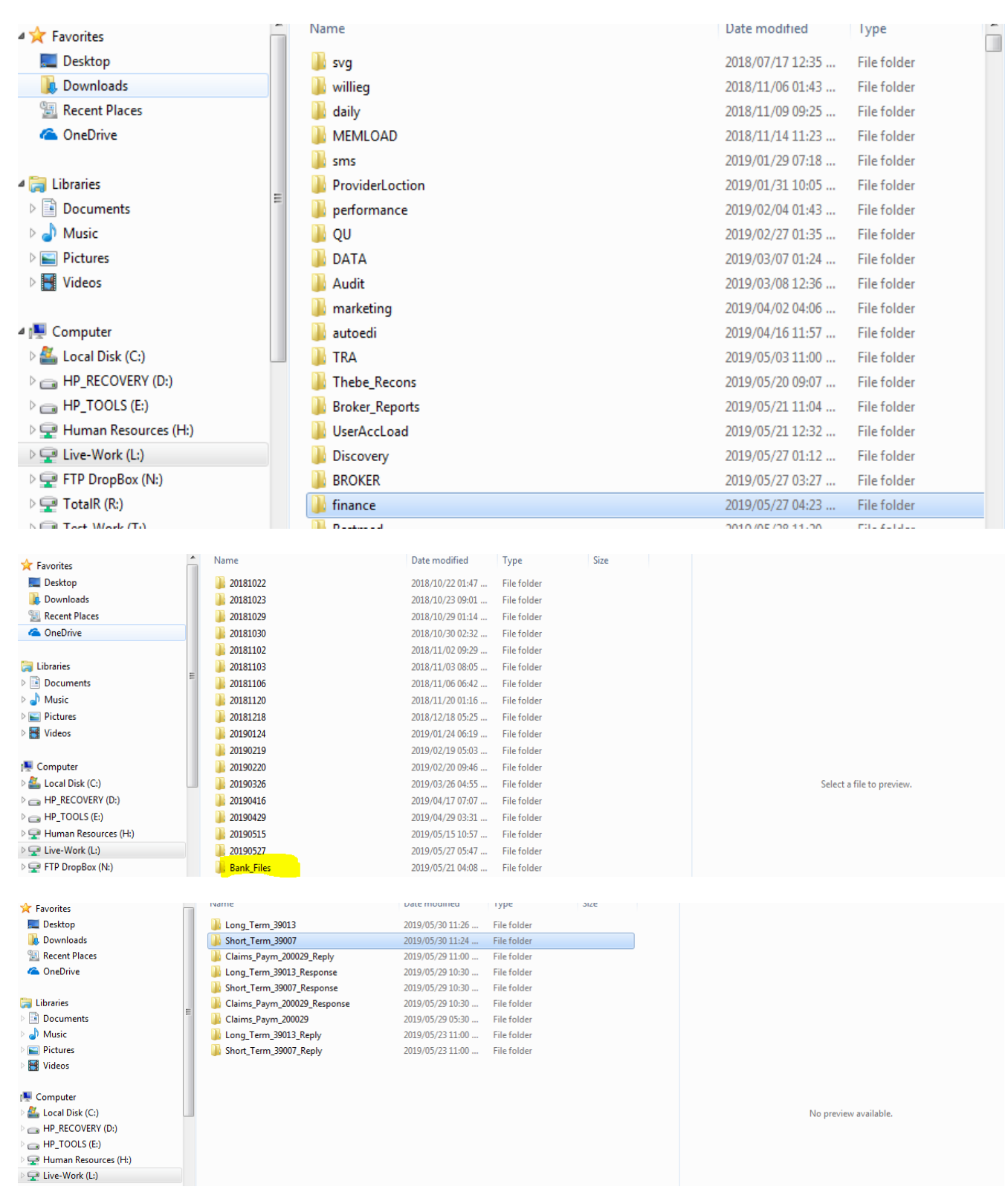

There is a file collection every 30 minutes. We need to check that the file is collected.

| <ul> <li>★ Favorites</li> <li>■ Desktop</li> <li>Downloads</li> <li>3 Recent Places</li> <li>▲ OneDrive</li> </ul> | 39007_BDB_DEBIT_INPUT_000038_190530_41073.eft                                                                                                    | Date mounneu         Type           2019/05/30 11:24 AM         EFT Fi           2019/05/23 12:30 PM         File fo | e 4 386 H                        |
|----------------------------------------------------------------------------------------------------|----------------------------------------------------------------------------------------------------|----------------------------------------------------------------------------------------------------|----------------------------------|
| OREUTIVE     Favorites     Desktop     Downloads     Recent Places     OneDrive                                    | Name           Image: style="text-align: center;">Image: style="text-align: center;">Image: style="text-align: center;">Image: style="text-align: center;">Image: style="text-align: center;">Image: style="text-align: center;">Image: style="text-align: center;">Image: style="text-align: center;">Image: style="text-align: center;">Image: style="text-align: center;">Image: style="text-align: center;">Image: style="text-align: center;">Image: style="text-align: center;">Image: style="text-align: center;"/>Image: style="text-align: center;"//////////////////////////////////// | Date modified<br>2019/05/30 11:26<br>2019/05/23 12:30                                                                | l ype<br>EFT File<br>File folder |

Once the files are collected, we will receive notification emails from Transaction Capital (EFT Payment Solutions). There is one for Short-Term and one for Long-Term. These files must be authorised by the Head of the Membership & Billings or the Head of Accounts department.

Below are all the notifications emails received from Transaction Capital and MIP to indicate that the files were sent and received.

| ▲ Date: To | day                                                                        |                                                                                                    |   |   |
|------------|----------------------------------------------------------------------------|----------------------------------------------------------------------------------------------------|---|---|
| 0          | EFT@TCPaymentSolutions.co.za<br>Dear Client, Attached please find the Cont | Control Report for TOTAL RISK ADMINISTRAT Thu 2019/05/30<br>trol Report for the processed batch/file. Please feel free to contact us | 9 | Ρ |
| Q          | EFT@TCPaymentSolutions.co.za<br>Dear Client, Attached please find the Cont | Control Report for TOTAL RISK ADMINISTRAT Thu 2019/05/30<br>trol Report for the processed batch/file. Please feel free to contact us | 9 | Ρ |
|            | noreply@totalrisksa.co.za                                                  | TOTAL RISK ADMINISTRATORS - Notice: Bank Thu 2019/05/30                                                                              | 5 | Ρ |

This is the notification from the MIP system that shows that the Short-Term (39007) and Long-Term (39013) files were transferred to Transaction Capital.

N noreply@totalrisksa.co.za Lizette du Plessis; Monica Coetzee + TOTAL RISK ADMINISTRATORS - Notice: Bank Files File(s) to Transaction Capital transferred 2019/05/30

#### \*\*\*\*\*\*\*\*\*\*\*\*\*\*\*\*\*\*\*\*\*\*\*\*\*\*\*\*\*\*\*\*\*\*

\*\*\* This is an automated email from TOTAL RISK ADMINISTRATORS

\*\*\* generated by FTP PUT Transaction Capital Bank files

\*\*\* Please do not reply to this email

- \*\*\* Any queries to be directed to healthalert@mip.co.za
- \*\*\*\*\*\*\*\*\*\*\*\*\*\*\*\*\*\*\*\*\*\*\*\*\*\*\*\*\*\*\*\*\*\*\*\*

The following Bank Files file(s) were transfered to Transaction Capital

SOURCE: /u1/traliv/wrk/finance/Bank\_Files/Short\_Term\_39007/39007\*.eft /u1/traliv/wrk/finance/Bank\_Files/Long\_Term\_39013/39013\*.eft /u1/traliv/wrk/finance/Bank\_Files/Claims\_Paym\_200029/200029\*.eft

DESTINATION: Server: FTP Server for Transaction Capital Path/File : /Live/39007/OUT/39007\_BDB\_DEBIT\_INPUT\_000038\_190530\_41073.eft /Live/39013/OUT/39013\_BDB\_DEBIT\_INPUT\_000037\_190530\_41170.eft

## This is the control report for the Short-Term (39007) file for authorisation, received from Transaction Capital:

| F | EFT@TCPaymentSolutions.co.za Geoff         | Du Preez; Lizette du Plessis; Monica Coetzee; Marie Fleming; Desse Ivanova TRSA; MARCELLINO.COOMBS@TCPAYMENTSOLUTIONS.CO.ZA; + 2 🗸 |
|---|--------------------------------------------|----------------------------------------------------------------------------------------------------|
| E | Control Report for TOTAL RISK ADMINIST     | RATORS (PTY                                                                                                    |
|   | 20190530_1130582_39007_CONTROLL_TOTALS.TXT |                                                                                                    |

Dear Client,

Attached please find the Control Report for the processed batch/file.

Please feel free to contact us on 0861 232 3282 , should you require further information.

Regards The TCPS Team

Please note: This content is subject to the disclaimer as displayed at the following link http://tcpaymentsolutions.co.za/terms-of-use

Please do not reply to this email.

# The notification will be authorised by the Head of the Accounts Department (Monica Coetzee):

| PROCESSED                                      | TC PAY<br>CONTROL TOTALS FI<br>USER CODE 3900 | MENT SOLUTIONS.<br>LE PROCESS SUMMARY FO<br>07 TOTAL RISK ADMINI | PAGE NUMBER:<br>R:<br>STRATORS (PTY | 1 |
|------------------------------------------------|-----------------------------------------------|------------------------------------------------------------------|-------------------------------------|---|
|                                                | REPORT DATE: Thur                             | sday 30 May 2019                                                 |                                     |   |
| ACTION DATE                                    | : 20190601                                    |                                                                  |                                     |   |
| REJECTED TOTA<br>ACCEPTED TOTA<br>GRAND TOTALS | ALS: 4<br>ALS: 22223<br>: 22227               | 900.00<br>5,684,021.00<br>5,684,921.00                           |                                     |   |
| M Coetzee_<br>Authorised Si                    | ignature                                      | 30/05/2019<br>Authorised Date                                    | 2                                   |   |
| PROCESSED FIL                                  | LE : 39007_BDB_DEBI                           | T_INPUT_000038_190530                                            | _41073.eft                          |   |

The authorisation for short-term 39007, will be saved on the U Drive on the as indicated below.

| Save As           | state to be a state of the state of the stat |                  |               |            | ×             |
|-------------------|----------------------------------------------------------------------------------------------------|------------------|---------------|------------|---------------|
| Compu             | uter 🕨 MCoetzee (U:) 🕨                                                                                                    |                  |               | 👻 🍫 Search | MCoetzee (U:) |
| Organize 👻 New fo | lder                                                                                                    |                  |               |            | := 🗸 🔞        |
| 🔆 Favorites       | Name                                                                                                    | Date modified    | Туре          | Size       |               |
| 📃 Desktop 🗉       | 20190529_1730215_200029_CONTROLL_T                                                                                                    | 2019/05/30 08:50 | Text Document | 1 KB       |               |
| 🗼 Downloads 🗌     | 20190523_1700198_200029_CONTROLL_T                                                                                                    | 2019/05/24 09:17 | Text Document | 1 KB       |               |
| 📃 Recent Places   | 20190523_1230157_39007_CONTROLL_TO                                                                                                    | 2019/05/23 12:45 | Text Document | 1 KB       |               |
| i OneDrive        | 20190523_1230150_39013_CONTROLL_TO                                                                                                    | 2019/05/23 12:44 | Text Document | 1 KB       |               |
|                   | 20190523_1130140_39013_CONTROLL_TO                                                                                                    | 2019/05/23 12:41 | Text Document | 1 KB       |               |
| 🥃 Libraries       | 20190523_1130151_39007_CONTROLL_TO                                                                                                    | 2019/05/23 12:40 | Text Document | 1 KB       |               |
| Documents         | 20190521_2100226_200029_CONTROLL_T                                                                                                    | 2019/05/22 09:54 | Text Document | 1 KB       |               |
| J Music           | 20190516_2100346_200029_CONTROLL_T                                                                                                    | 2019/05/17 09:13 | Text Document | 1 KB       |               |
| Pictures          | 20190514_2100092_200029_CONTROLL_T                                                                                                    | 2019/05/15 09:09 | Text Document | 1 KB       |               |
| 🛃 Videos          | 20190513_1130162_39013_CONTROLL_TO                                                                                                    | 2019/05/13 11:41 | Text Document | 1 KB       |               |
|                   | 20190513_1130164_39007_CONTROLL_TO                                                                                                    | 2019/05/13 11:40 | Text Document | 1 KB       |               |
| File name: 201    | 90530_1130582_39007_CONTROLL_TOTALS.TXT                                                                                                    |                  |               |            | -             |
| Save as type: Tex | t Documents (*.txt)                                                                                                    |                  |               |            | -             |
| ) Hide Folders    |                                                                                                    | Encoding:        | ANSI          | ▼ Sav      | /e Cancel     |

The same process will be followed for the authorisation for long-term – 39013 file.

| 20190530_1130308_39013_CONTROLL_TOTALS.TXT - Notepad                                                                                                    |  |
|----------------------------------------------------------------------------------------------------|--|
| INE Edit Format View Help<br>ROCESSED TC PAYMENT SOLUTIONS. PAGE NUMBER: 1<br>CONTROL TOTALS FILE PROCESS SUMMARY FOR:<br>USER CODE 39013 TOTAL RISK ADMINISTRATORS(PTY) |  |
| REPORT DATE: Thursday 30 May 2019                                                                                                    |  |
| ACTION DATE : 20190601                                                                                                    |  |
| REJECTED TOTALS :       0       0.00         ACCEPTED TOTALS :       459       42,725.00         GRAND TOTALS :       459       42,725.00                                |  |
| M Coetzee30/05/2019 <br>Authorised SignatureAuthorised Date<br>PROCESSED FILE : 39013_BDB_DEBIT_INPUT_000037_190530_41170.eft                                            |  |

| Save As              | NAMES OF A DESCRIPTION OF A DESCRIPTIONO | -                |               |          |                   | X     |
|----------------------|----------------------------------------------------------------------------------------------------|------------------|---------------|----------|-------------------|-------|
| Compute              | er ► MCoetzee (U:) ►                                                                                                    |                  |               | 👻 🐓 Sear | rch MCoetzee (U;) | م     |
| Organize 🔻 New fold  | er                                                                                                    |                  |               |          |                   | • (?) |
| •                    | Name                                                                                                    | Date modified    | Туре          | Size     |                   | A     |
| Computer             | 20190530_1130582_39007_CONTROLL_TO                                                                                                    | 2019/05/30 11:35 | Text Document | 1 KB     |                   | =     |
| Local Disk (C:)      | 20190529_1730215_200029_CONTROLL_T                                                                                                    | 2019/05/30 08:50 | Text Document | 1 KB     |                   |       |
|                      | 20190523_1700198_200029_CONTROLL_T                                                                                                    | 2019/05/24 09:17 | Text Document | 1 KB     |                   |       |
| HP_TOOLS (E:)        | 20190523_1230157_39007_CONTROLL_TO                                                                                                    | 2019/05/23 12:45 | Text Document | 1 KB     |                   |       |
| Human Resource       | 20190523_1230150_39013_CONTROLL_TO                                                                                                    | 2019/05/23 12:44 | Text Document | 1 KB     |                   |       |
| EIVE-WORK (L:)       | 20190523_1130140_39013_CONTROLL_TO                                                                                                    | 2019/05/23 12:41 | Text Document | 1 KB     |                   |       |
| 👷 FTP DropBox (IN:   | 20190523_1130151_39007_CONTROLL_TO                                                                                                    | 2019/05/23 12:40 | Text Document | 1 KB     |                   |       |
| Totaik (K:)          | 20190521_2100226_200029_CONTROLL_T                                                                                                    | 2019/05/22 09:54 | Text Document | 1 KB     |                   |       |
| MCastan (II)         | 20190516_2100346_200029_CONTROLL_T                                                                                                    | 2019/05/17 09:13 | Text Document | 1 KB     |                   |       |
| Patabases (M/)       | 20190514_2100092_200029_CONTROLL_T                                                                                                    | 2019/05/15 09:09 | Text Document | 1 KB     |                   |       |
|                      | 20190513_1130162_39013_CONTROLL_TO                                                                                                    | 2019/05/13 11:41 | Text Document | 1 KB     |                   | -     |
| File name: 20190     | 0530_1130308_39013_CONTROLL_TOTALS.TXT                                                                                                    |                  |               |          |                   | •     |
| Save as type: Text [ | Documents (*.txt)                                                                                                    |                  |               |          |                   | -     |
|                      |                                                                                                    |                  |               |          |                   |       |
| ) Hide Folders       |                                                                                                    | Encoding:        | ANSI          | -        | Save              | ancel |

Monica Coetzee will email the signed authorised control sheet for short-term 39007 to Transaction Capital (PaymentSolutions):

| 7                | From 🔻   | monica@totalrisksa.co.za                                                                            |  |  |  |  |
|------------------|----------|----------------------------------------------------------------------------------------------------|--|--|--|--|
| $\triangleright$ | То       | EFT@TCPaymentSolutions.co.za; Geoff Du Preez, Lizette du Plessis; Marie Fleming; Desse Ivanova TRSA |  |  |  |  |
| Send             | Сс       | MARCELLINO.COOMBS@TCPAYMENTSOLUTIONS.CO.ZA; DAWN.STEYN@TCPAYMENTSOLUTIONS.CO.ZA;                    |  |  |  |  |
|                  | Bcc      |                                                                                                    |  |  |  |  |
|                  | Subject  | RE: Control Report for TOTAL RISK ADMINISTRATORS (PTY                                               |  |  |  |  |
|                  | Attached | 20190530_1130582_39007_CONTROLL_TOTALS.TXT<br>804 bytes                                             |  |  |  |  |
| Good             | day      |                                                                                                    |  |  |  |  |

Please find attached authorised control report.

Kind regards,

| Monica Coetzee<br>HEAD: MEMBERSHIP, BILLINGS &<br>ACCOUNTS        | TOTAL RISK ADMINISTRATORS (PTY) LTD<br>An authorised financial services provider, FSP No 40815                                                                                                    |
|-------------------------------------------------------------------|----------------------------------------------------------------------------------------------------|
| TEL 011 372 1540<br>FAX 011 372 1579<br>WEB www.totalrisksa.co.za | 16 Jersey Drive, Longmeadow Business Estate (East), Longmeadow, Edenvale, Johannesburg, 1609<br>P. O. Box 8012, Greenstone, 1616<br>Products underwitten by<br>Aults & Greenst Insurance Company, Limited - Reg No 1923/13880001, FSP No 16354,<br>Guardink Lefs Limited - Reg No 1998/1392206 - FSP No 76<br>Guardink Lefs Limited - Reg No 1998/1392206 - FSP No 76 |
|                                                                   | F LIKE OUR VEW OUR VOURDE OWNNEL VISIT OUR VISIT OUR VISIT OUR VISIT OUR VISIT OUR VISIT OUR VISIT OUR VISIT OUR                                                                                                    |

Monica Coetzee will email the signed authorised control sheet for long-term 39013 to Transaction Capital (PaymentSolutions).

| From T monica@totalrisksa.co.za                                  |                                                                                                    |                     |           |   |
|------------------------------------------------------------------|----------------------------------------------------------------------------------------------------|---------------------|-----------|---|
| To EFT@TCPaymentSolutions.co.za;                                 | Geoff Du Preez: Lizette du Plessis: Marie Fleming: Desse Ivanova TRSA                                                                                                    |                     |           |   |
| Cc MARCELLINO.COOMBS@TCPAYN                                      | ENTSOLUTIONS.CO.ZA; DAWN.STEYN@TCPAYMENTSOLUTIONS.CO.ZA; LUCIA.MOATSHE@TCPAYMENTSOLUTIONS.CO.ZA                                                                                                    |                     |           |   |
| Bcc Subject PE: Control Penort for TOTAL PIS                     |                                                                                                    |                     |           |   |
| Attached 20190530_1130308_3901<br>803 bytes                      | 3_CONTROLL_TOTALS.TXT                                                                                                    |                     |           |   |
| Good day                                                         |                                                                                                    |                     |           |   |
| Please find attached authorised control rep                      | ort.                                                                                                    |                     |           |   |
| Kind regards,                                                    |                                                                                                    |                     |           |   |
| Monica Coetzee<br>HEAC: MEMBERSHIP, BILLINGS & TOTAL RI          | SK ADMINISTRATORS (PTY) LTD                                                                                                    |                     |           |   |
| ACCOUNTS An authorised TEL 011 372 1540 16 Jersey D P 0 Box 8    | financial services provider, FSP No 40815<br>ivu, Longmasdow Business Estate (East), Longmeadow, Edenvale, Johannesburg, 1609<br>1/2 Greenston, a 1/2 Greenston, a 1/ |                     |           |   |
| FAX 011 372 1579 Products<br>WEB www.totalrisksa.co.za Auto & Ge | na, disensitatione years<br>underweitlen by:<br>under Inwarden Company, Limited - Reg No 1973.016880/06 - FSP No 16354.                                                                                                    |                     |           |   |
| Guardri                                                          | micratario Company umilia - kio no trazizionestato - FSP No 25,<br>a Life Limited - Reg No 1998/0719/22/06 - FSP No 26                                                                                                    |                     |           |   |
|                                                                  | LIKE OUR<br>FACEBOOK PAGE VIEW OUR<br>YOUTUBE CHANNEL VIEW OUR WEBSITE                                                                                                    |                     |           |   |
| TOTAL RISKADMINISTRATORS                                         |                                                                                                    |                     |           |   |
|                                                                  |                                                                                                    |                     |           |   |
|                                                                  |                                                                                                    |                     |           |   |
|                                                                  |                                                                                                    |                     |           |   |
|                                                                  |                                                                                                    |                     |           |   |
|                                                                  |                                                                                                    |                     |           |   |
| monica@totalrisksa.co.za                                         | All Unread                                                                                                    |                     | Bv Date 🗸 | Ť |
|                                                                  |                                                                                                    |                     |           |   |
| Inbox 85                                                         | ![꺅] ഥ @  TO  SUBJECT                                                                                                    | RECEIVED            | S C M ♡   |   |
| Replacing shadenetting                                           | ▲ Date: Today                                                                                                    |                     |           |   |
| Drafts                                                           | . Q: EFT@T RE: Control Report for TOTAL RISK ADMINISTRATORS(PTY)                                                                                                    | Thu 2019/05/30 11:. | <b>1</b>  | 2 |
| Sent Items                                                       | Good day Please find attached authorised control report. Kind regards, Monica Coetzee                                                                                                    |                     | 17        |   |
|                                                                  | Q U EFT@T RE: Control Report for TOTAL RISK ADMINISTRATORS (PTY                                                                                                    | Thu 2019/05/30 11:. | 1         |   |

Good day Please find attached authorised control report. Kind regards, Monica Coetzee

ZF Lemforder new apps

.....

We need to submit the debit order files per debit order date/strike date (1<sup>st</sup>, 7<sup>th</sup>, 15<sup>th</sup>, 25<sup>th</sup>, 26<sup>th</sup>) two days before the debit order/strike dates. The submission deadline is at 12 o'clock the afternoon.

Ρ